# Guía rápida para ver el Método Educativo de un NRC (Numero de Referencia del Curso)

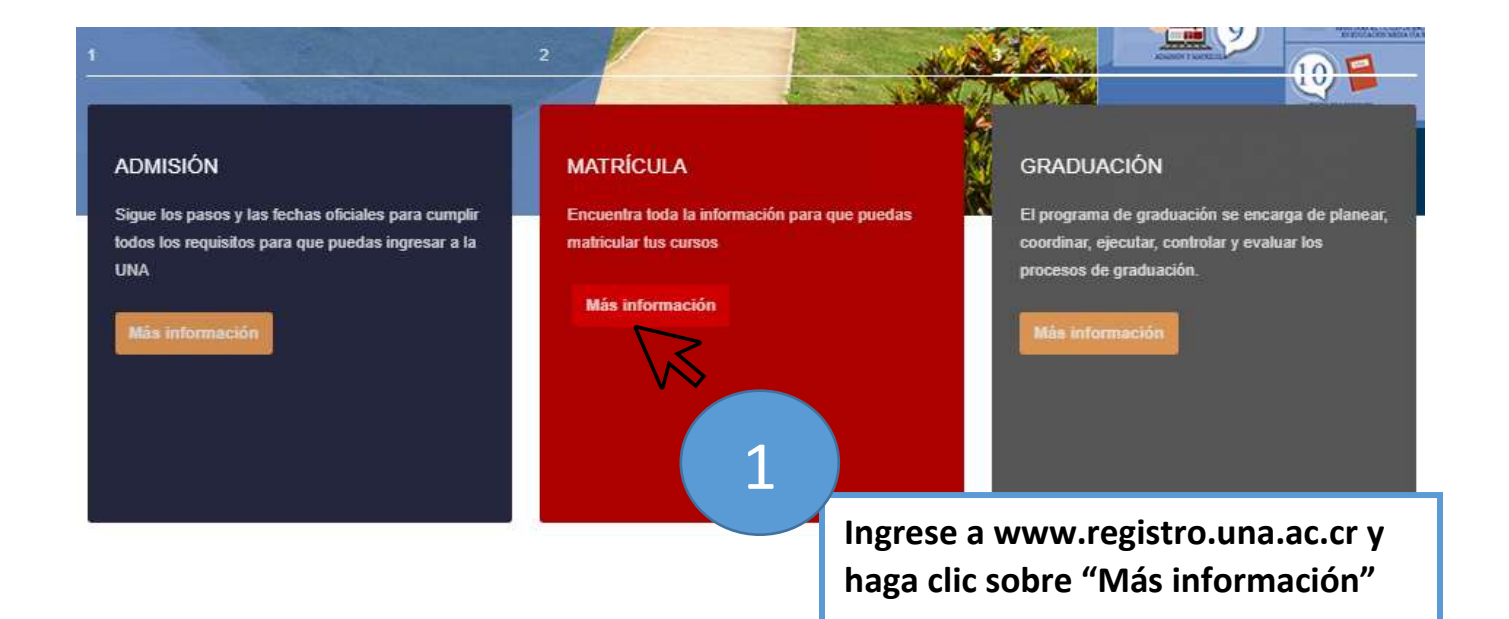

| Matrícula                               |                        |   |
|-----------------------------------------|------------------------|---|
| Información General                     |                        | 2 |
| Enlaces de Interés                      | Clic sobre "Enlaces de |   |
| Información para Estudiantes            | Interés"               |   |
| Información para unidades<br>académicas |                        |   |
| Fechas importantes                      |                        |   |
| Planes de Estudio                       |                        |   |
| Programación Académica                  |                        |   |

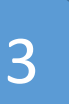

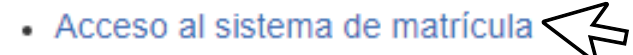

Clic sobre "Acceso al sistema de matrícula"

#### Instructivos básicos para realizar la matrícula por j

- ¿Cómo sé qué tengo qué matricular?
- Tipos de cursos a matricular
- ¿Cómo elaborar mi horario de clases?

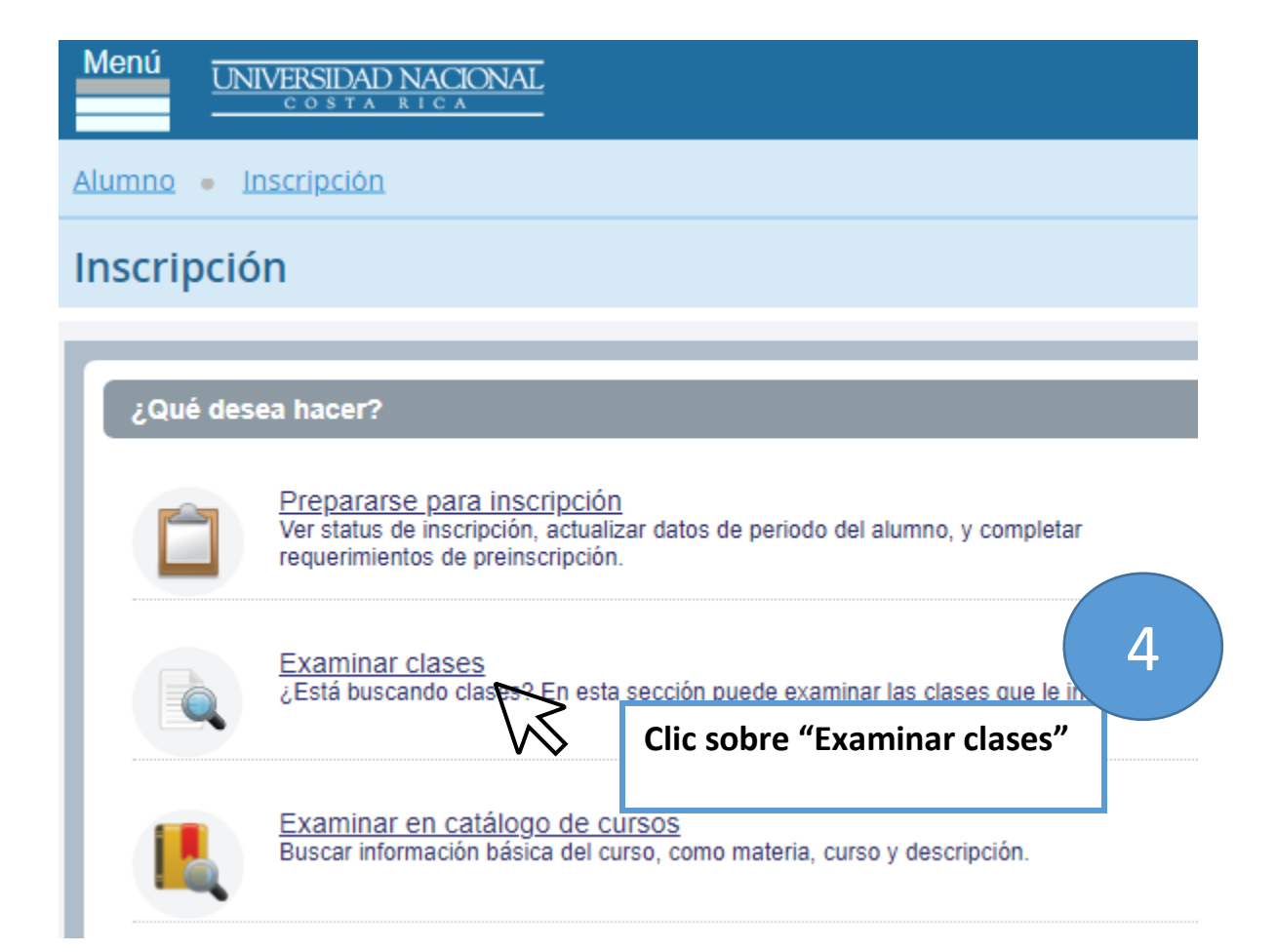

## Seleccionar un periodo

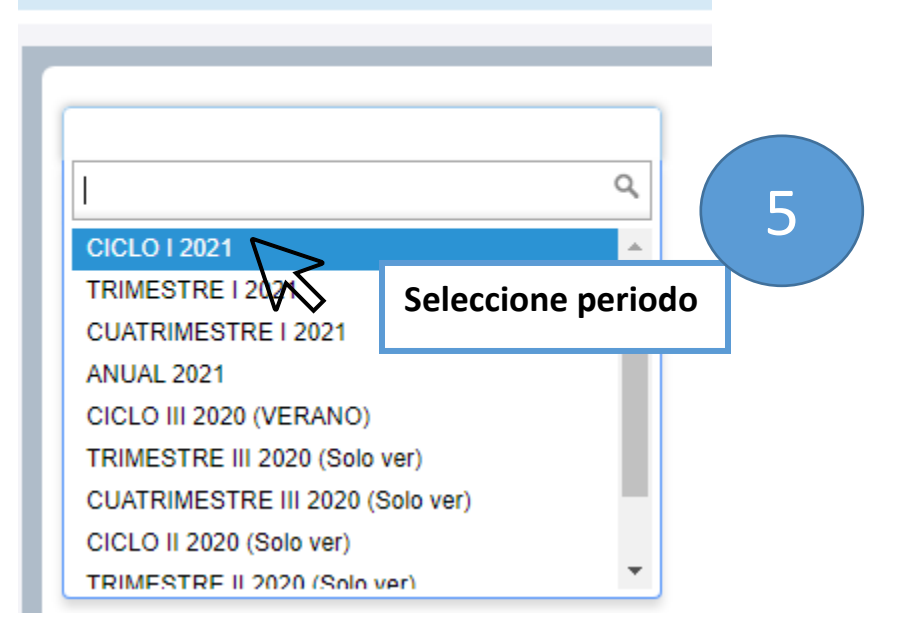

## Seleccionar un periodo

| CICLO I 2021 |                        | 6 |
|--------------|------------------------|---|
| Continuar    | Clic sobre "Continuar" | , |

| Ingresar sus criterios de be<br>Periodo: CICLO I 2021 | úsqueda                                                                       |                                                                    |   |
|-------------------------------------------------------|-------------------------------------------------------------------------------|--------------------------------------------------------------------|---|
| Materia                                               |                                                                               |                                                                    | 7 |
| Número de curso<br>Buscar                             | Administración d<br>Administración E<br>Administración - E<br>Agronomía - CAF | Digite las primeras 3 letras del<br>código de materia a matricular |   |

### Ingresar sus criterios de búsqueda

Periodo: CICLO I 2021

r

| Materia         | EIF              |                           |   |  |
|-----------------|------------------|---------------------------|---|--|
| Número de curso | Informática -EIF |                           | 8 |  |
| Buscar          |                  | Seleccione la materia     |   |  |
|                 | Buscar L         | mpiar • Busqueda avanzada | 1 |  |

#### Ir

| Ingresar sus criterios de b | búsqueda                             |  |
|-----------------------------|--------------------------------------|--|
| Periodo: CICLO I 2021       |                                      |  |
| Materia                     | X Informática -EIF                   |  |
| Número de curso             |                                      |  |
| Buscar                      |                                      |  |
|                             | Buscar Limpiar > Búsqueda avanzada 9 |  |
|                             | Clic en "Buscar"                     |  |
|                             |                                      |  |

| Resultados de búsqueda — 214 Clases<br>Periodo: CICLO I 2021 Materia: Informática -EIF                                                   |                     |                               |           |       |       |               |                            |
|----------------------------------------------------------------------------------------------------|---------------------|-------------------------------|-----------|-------|-------|---------------|----------------------------|
| Título                                                                                                    | Descripción de la m | Número 🕼                      | Sección 🗘 | Horas | NRC 🗘 | Periodo 🗘     | Instructor                 |
| DISPOSITIVOS PARA COM<br>Teoría y laboratorio                                                                                            | Informática         | 1000                          | 63        | 3     | 40439 | CIC           | NDEZ VILLAL                |
| Fundamentos de informática<br>Teoría - práctica                                                                                          | Informática         | 200                           | 01        | 3     | 40001 | CIC           | 10 ) <sub>ez ruiz, 1</sub> |
| Eundamentos de informática<br>Teoría - práctica Clic aquí para ver el Método Educativo del<br>NRC a matricular. Recuerde que una materia |                     |                               |           |       |       | AVIDES ARGUEL |                            |
| <u>Fundamentos de informática</u><br>Teoría - práctica                                                                                   | puede te            | puede tener uno o varios NRC. |           |       |       | WIDES ARGUEL  |                            |
|                                                                                                    | -                   |                               |           |       |       |               |                            |

| Detalles de clase para Fundam  | entos de informática Informática -EIF 200 01                                                                                                    | × | Î |
|--------------------------------|----------------------------------------------------------------------------------------------------|---|---|
| 1 Periodo: 202110   NRC: 40001 |                                                                                                    |   |   |
| Detailes de clase              | Periodo asociado: CICLO I 2021                                                                                                    |   |   |
| Enlaces a librería             | NRC: 40001<br>Campus: Campus Benjamín Núñez                                                                                                    |   |   |
| Descripción de curso           | Tipo de horario: Teoría - práctica                                                                                                    |   |   |
| Syllabus                       | Metodo educativo: Presencial Remota c/apoyo tech<br>Número de sección: 01<br>Materia: Informática -EIF<br>Número de curso: 200<br>Título: Fundamentos de informática<br>Horas crédito: 3 |   |   |
| Atributos                      |                                                                                                    |   |   |
| Restricciones                  |                                                                                                    |   |   |
| Instructor/Horas de reunión    | Modo de calificar: S                                                                                                    |   |   |
| Ingreso/Lista de espera        |                                                                                                    |   |   |
| Correquisitos                  |                                                                                                    |   |   |
| Prerrequisitos                 |                                                                                                    |   |   |
| Exclusión mutua                |                                                                                                    |   |   |
| Cursos en lista cruzada        |                                                                                                    |   |   |
| Secciones ligadas              |                                                                                                    |   |   |
| Cuotas                         |                                                                                                    |   |   |
| Catálogo                       |                                                                                                    |   |   |
|                                | Cerrar                                                                                                    |   | - |